## การเข้าใช้งาน Email ผ่าน Web Browser

ในการเข้าใช้งาน Email ผ่าน Web Browser ให้เปิด browser และพิมพ์ url http://webmail.crma.ac.th หน้าเว็บจะปรากฏตามรูป

| 0 3                                                                                                    | การเขอมตอนไม่นาเขอกอ                                                                                                    |
|----------------------------------------------------------------------------------------------------|----------------------------------------------------------------------------------------------------|
| ~2                                                                                                    | ອກໄດ້ຄົວກາວໃນໄດ້ຈັດເປັນ ປະຈາກເຮັ້ມແລ່ມຕົດຢ່າງໃນຮ່າ 192.168.1.69.7071 ແລະກະໃນການການຄົນຢ່າງໃຫ້ການເຮັ້ມແລ່<br>ຮຸດລາຍແຕ່ນີ້ເຮັບຮັບ                                                                             |
|                                                                                                    | ดาะปรดับสำเน็จและเรื่อมต่อแระบริมชิวให้รับไปสัตวินไรที่ได้ ๆ เป็นไรต์ขึ้นๆ แต่ต้องใหาทอดดตัวตบที่เรื่อมั่งได้เพ<br>สับการแข่งต่อนามารูกที่ และปกต้อายมาในด้วยหลังสูงหลังแหละแว้นไหล่นี้ได้                 |
|                                                                                                    | ฉันควรทำอย่างไร?                                                                                                    |
|                                                                                                    | สารสมคระทำเว็บไซต์ชีวิมัครามว่าที่โดยในเคือเรื่องๆกลาง แรงแบบ นี้อาจจะหนางมีก็มีโดยนางคนทำการของเสียน<br>เรื่อว่าหลักและกละไว้มีการทำมนต่างของ่อ                                                           |
|                                                                                                    | ตาสันแนกไปทางที่มี                                                                                                    |
|                                                                                                    | 🕐 รายละเอียดหางเหตุมิด                                                                                                    |
|                                                                                                    | * ฉันเข้าไขถึงความเสียง                                                                                                    |
|                                                                                                    | ตัวสถายรายว่าเกิดอาโรรีก คระสาขารระบริษัท โดยประ รองกับการและอย่างบรองก็ไขว้ายได้ ต้องเมืองของเนื้อต้อ<br>เรื่อว่าขอมี แต่อัญหานี้ตารระบรัดรารหยู่โรรสองก๊านบรอดแก่หลังของขึ้นหรังการเราโฆแต่อารงงหมดก็ได้ |
|                                                                                                    | สม่างการเพื่อข้ออาเว่น เป็นสี่สมค์ใบไขส์สิ้นสี่เหตุสต์ใจสี่มายให้มาทำในรัฐไปไข้การแสดส่วดบริเป็นสี่อได้                                                                                                    |
|                                                                                                    | affarlannada                                                                                                    |
|                                                                                                    | หน้าจอในระบบ firefox                                                                                                    |
|                                                                                                    | หน้าจอในระบบ firefox                                                                                                    |
| Dane is a pr                                                                                                    | หน้าจอในระบบ firefox                                                                                                    |
| Dane is a pr                                                                                                    | หน้าจอในระบบ firefox                                                                                                    |
| Date is a pr<br>Te sucriy or<br>Te sucry print                                                                                                    | หน้าจอในระบบ firefox                                                                                                    |
| Dame is a pri-<br>Tor source of the source of the<br>benerity setting<br>areas.                                                                                                    | หน้าจอในระบบ firefox                                                                                                    |
| Dame is a pr<br>The source of<br>becauty of<br>becauty contra-<br>sterior,<br>We reconcerned<br>Color berries                                                                                                    | หน้าจอในระบบ firefox                                                                                                    |
| Danie is a pr<br>The society of<br>the isociety of<br>bourse or the<br>societ.<br>We conserve<br>California isociety<br>Conserve<br>Conserve<br>Con | หน้าจอในระบบ firefox                                                                                                    |

หน้าจอในระบบ Internet Explorer

 เนื่องจาก ระบบ mail server ใช้ https ซึ่งมีการเข้ารหัส จึงจำเป็นต้องมีการติดตั้ง certificate เพื่อใช้ในการ ติดต่อระหว่าง client และ mail server จากรูปในข้อ 1 ให้กด เพิ่มข้อยกเว้น หรือ ดำเนินการต่อ เพื่อติดตั้ง certificate ของ zimbra (แล้วแต่ browser ในรูป ต.ย. จะเป็น firefox)

| สารมหนังที่ดัง : <mark>ไปประ</mark> ประชาตรไปเพ | nacim(2020 | รุ่นในกับรอง |
|-------------------------------------------------|------------|--------------|
| สถานสโปสับรอง                                   |            |              |
|                                                 |            | l Re.        |
|                                                 |            |              |
|                                                 |            |              |
|                                                 |            |              |
|                                                 |            |              |
|                                                 |            |              |
|                                                 |            |              |
|                                                 |            |              |
|                                                 |            |              |

2. หากเรียบร้อยจะเข้าสู่หน้าจอใส่ user, password ตามรูป

| 1.00      | CTT TTT                            |
|-----------|------------------------------------|
| 2         | Collaboration Suite                |
| Username: | 0                                  |
| Passwordt |                                    |
|           | C Remember ne on this computer     |
| Widne     | son would you like to use? Default |

3. เมื่อใส่ user และ password เรียบร้อยจะเข้าสู่หน้าจอของ Web Mail ตามด้านล่าง

| Zimbra                                                                                                    | Calibrat * Dearth Sain Advanced Charing the Stree                                                                                                    |
|----------------------------------------------------------------------------------------------------|----------------------------------------------------------------------------------------------------|
| tanatihapere poljetich<br>Pakkere Ca<br>Distan<br>Ca Sert<br>Confis<br>Confis<br>Confis<br>Canto<br>Dark                                                                                                    | Image         Address Start         Colorisor         Tools         Documents         Documents         Documents         Product start         Product start         Product s |
| tapi Ca<br>- Zeniets                                                                                                    |                                                                                                    |
|                                                                                                    | To view a message, click on a.                                                                                                    |
| 4         Degenerator         2011         4         40           H1         T         H         T         F         5           H1         T         H         T         F         5           H1         T         H         T         F         5           H1         T         H         T         F         5           H1         T         H         T         T         F         5           H1         T         H         T         T |                                                                                                    |

แถบด้านบนจะเป็นเครื่องมือ feature ต่างๆ ที่ Zimbra สนับสนุน ประกอบด้วย

- Mail : จะเป็นการใช้งานและรายละเอียดเกี่ยวกับ Mail ทั้งหมด
- Address Book : เก็บรายชื่อและ Email สำหรับการติดต่อ
- Calendar : เป็นปฏิทินใช้ในการทำนัดหมาย สามารถแจ้งให้ผู้ใช้งานอื่นทราบนัดหมาย
- Tasks : จะเป็นการตั้งการทำงาน สามารถ Share ให้ผู้ใช้งานอื่นมา update สถานะ

- Documents : เป็นการพิมพ์งานเอกสารบน Zimbra สามารถ Share ให้ผู้ใช้งานอื่นดูหรือแก้ไข
- Briefcase : เหมือนเสมือนกระเป๋าเอกสาร ใช้สำหรับเก็บไฟล์ต่างๆ Share ให้ผู้ใช้งานอื่นได้
- Preferences : เป็นการตั้งค่าต่างๆ ของการใช้งาน Web Mail

้ส่วนหน้าต่างฝั่งซ้ายและตรงกลางจะเป็น รายละเอียดโดยจะเปลี่ยนไปตามหัวข้อ Tab ที่เลือกด้านบน

#### 📕 Mail

สำหรับหน้าตา Tab Mail จะคล้ายกับการใช้งานใน Outlook หรือระบบ Mail โดยทั่วไป ตามด้านล่าง

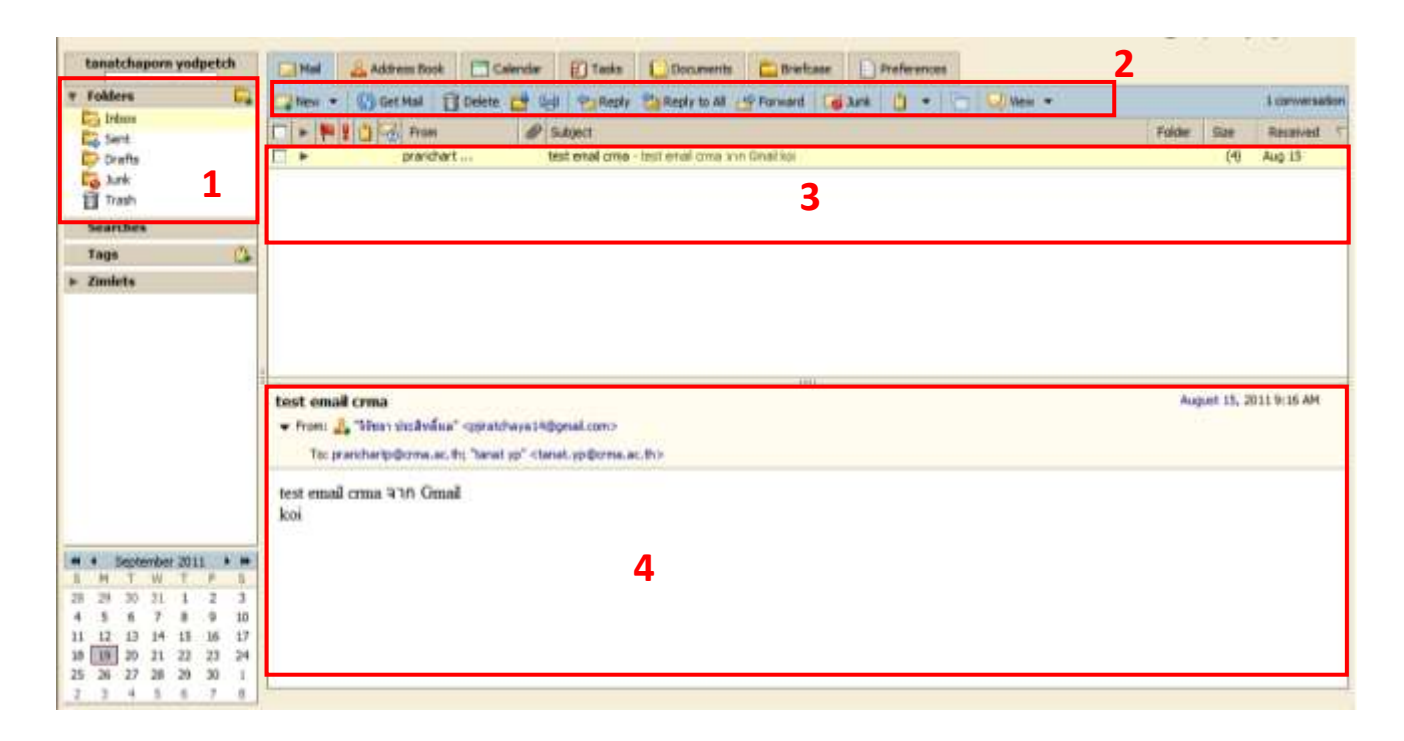

โดย แบ่งเป็น 4 ส่วนใหญ่ๆ คือ

- 1. เปรียบเสมือน Folder เก็บ Mail แยกเป็น การรับ,การส่ง,แบบร่าง,ถังขยะ
- 2. จะเป็นแถบเครื่องมือใช้จัดการกับ Mail แต่ละฉบับ
- 3. แสดงหัวข้อของ Mail และผู้ส่ง
- 4. เนื้อหาของ Mail ในแต่ละฉบับ

## <u>การเปลี่ยน Password</u>

ไปที่ Preferences

| Endra Indor     |                                                                                                    |                         |
|-----------------|----------------------------------------------------------------------------------------------------|-------------------------|
| Zimbra          |                                                                                                    | [] Ind                  |
| display angelia | 1964 Alterates Class Data Domas Chicas Determ                                                                                                    |                         |
| uldeis 📿        | The . Questal () Des of the Polace Chartenit of Sever   gint   C   Q Ter .                                                                                                    |                         |
| Sec             | T + N + O - These P Meet Terror Terror Terro | Sector of the sector by |

เลือก Change Password เพื่อทำการแก้ไขรหัสผ่าน

| Zimbra                                                                                                    |                                                                                                    | final + Sunt 1 |
|----------------------------------------------------------------------------------------------------|----------------------------------------------------------------------------------------------------|----------------|
| tanatikapera radpisak<br>* Techeman<br>Ital<br>Kal<br>Kanton<br>Kanton | Ital         Canada         Table         Table <th< th=""><th></th></th<> |                |
|                                                                                                    | Teacht haite an Santa Tank Santa a Santas                                                                                                    |                |

จะมีหน้าต่างแสดงขึ้นมาให้กรอกรหัสผ่านใหม่

| Zimbra                                                                                                    | 1       | 🚯 Change persond - Windows Internet Explose                                                                                                    | warrold and int beat . Sait |
|----------------------------------------------------------------------------------------------------|---------|----------------------------------------------------------------------------------------------------|-----------------------------|
| teartikeere pidpetek<br>Potherenere                                                                                                    | El Mari | Z one III 2000 company                                                                                                    | Q. Cethorie Ever            |
| Call Comparing Call Reportion Call Reportion Call Report Call Report Call Rep |         | ter und creations         Terraries         Terraries |                             |
| Tobust         2011         1           M         T         T         T         1           M         T         S         N         1         2           M         T         T         T         1         2           M         T         T         T         T         1         2           M         T         T         T         T         T         1         2           M         T         T         T         T         T         T         1         2           M         T         T         T         T         T         T         1         1         1         1         1         1         1         1         1         1         1         1         1         1         1         1         1         1         1         1         1         1         1         1         1         1         1         1         1         1         1         1         1         1         1         1         1         1         1         1         1         1         1         1         1         1         1         1         1                                                                                                    |         | Done                                                                                                    | 1 <sub>4</sub> + 9,130% +   |

#### <u>การส่ง Mail</u>

1. จาก *Tab Mail* คลิก *New* 

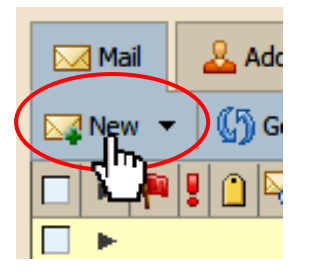

- 2. จะมีหน้าต่างขึ้นมาใหม่ ใส่รายละเอียด
  - To : Email ผู้รับ
  - CC : Copy ให้ผู้รับอื่นๆ

Show BCC : เป็นการ Copy แบบซ่อนรายชื่อ

Subject : หัวข้อ Mail

Priority : ระดับความสำคัญ สามารถใส่ระดับความสำคัญของ Mail ได้

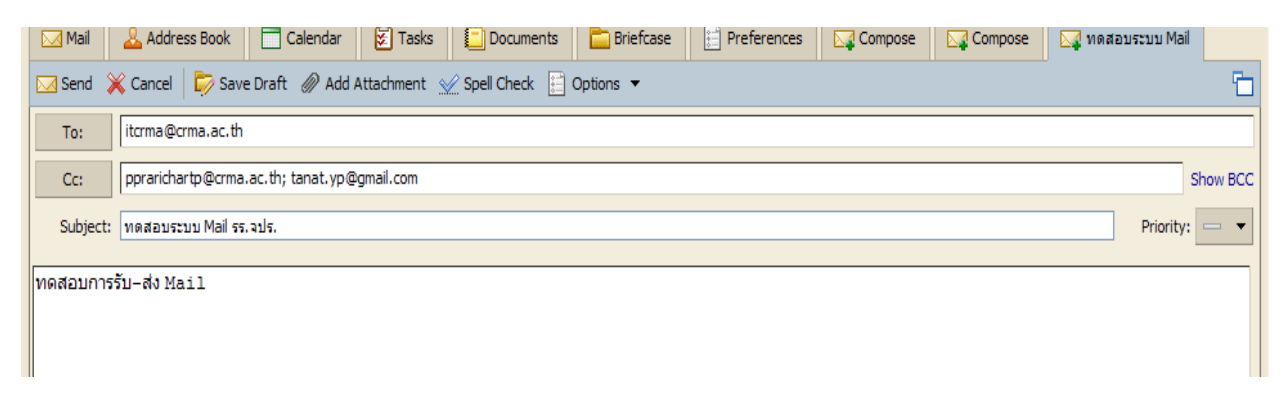

 หากต้องการแนบไฟล์สามารถกด Add Attachment เพื่อเลือกไฟล์จากเครื่องได้เลย โดยไฟล์ที่แนบจะแสดง ชื่อและขนาดตามภาพ และจะมีเครื่องหมาย ✓ อยู่ด้านหน้า (หากไม่ต้องการแนบไฟล์ให้คลิกเครื่องหมาย

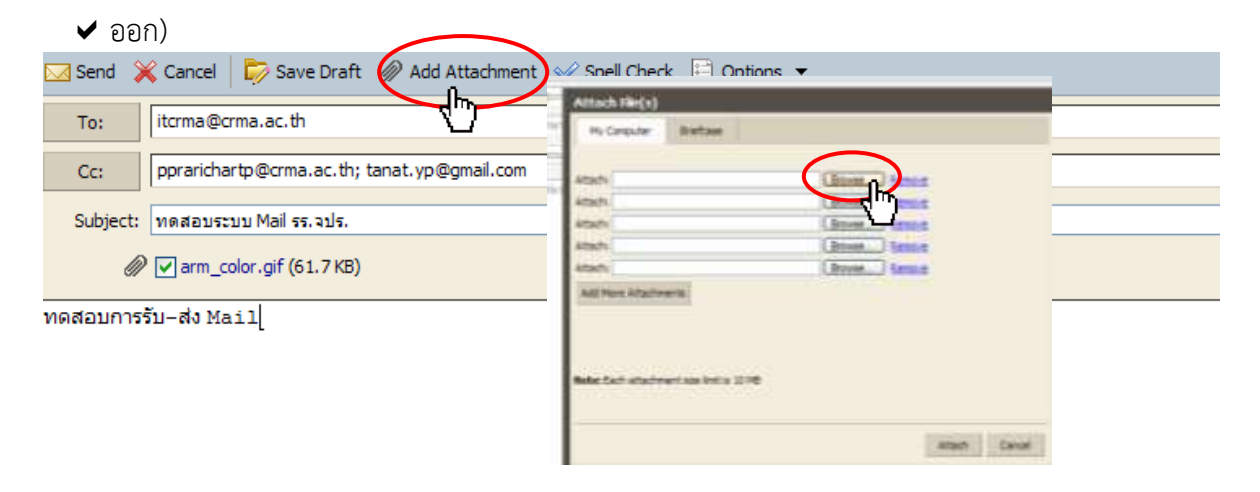

4. เมื่อเรียบร้อยคลิก Send ด้านบน Mail ที่ส่งออกเรียบร้อยจะถูก Copy ไปไว้ในหัวข้อ Sent (หรือหากยังไม่ ต้องการส่ง สามารถ กด Save Draft เพื่อเก็บไว้แก้ไข และส่งภายหลังได้

| Send K Cancel 🕞 Save Draft 🖉 Add Attachment 👷 Spell Check 📄 Options 👻 |
|-----------------------------------------------------------------------|
| To: itcrma@crma.ac.th                                                 |
| Cc: pprarichartp@crma.ac.th; tanat.yp@gmail.com                       |
| Subject: ทดสอบระบบ Mail รร.จปร.                                       |
| <pre>@ w arm_color.gif (61.7 KB)</pre>                                |
| ทดสอบการรับ-ส่ง Mail                                                  |

## <u>การจัดการเกี่ยวกับ Mail</u>

้สำหรับการใช้งานในหน้า Mail เมื่อเลือก Mail ฉบับใดฉบับหนึ่ง จะมีแถบเครื่องมือที่ใช้จัดการเกี่ยวกับ Mail นั้นๆ

|    | 🖂 Mail | & Address Book 🗖 Calend     | ar 😥 Tasks 🚺 Documents 🛅 Briefcase                                                                            |      |               |
|----|--------|-----------------------------|----------------------------------------------------------------------------------------------------|------|---------------|
| 1  | New 🛛  | 🕶 🛛 🕼 Get Mail 🛛 📋 Delete 📑 | 🖶   🔁 Reply 🖄 Reply to All 📓 Forward   🔀 Junk   📋 👻   🛅   💭 View 👻                                            |      | 3 conversatio |
|    |        | 📲 🗋 😽 From 🤞                | Subject Folder                                                                                                | Size | Received      |
|    |        | tanat yp                    | ทดสอบระบบ Mail - ทดสอบระบบการรับ-alv Mail จาก Mail ภายนอก                                                     |      | 11:38 AM      |
|    |        | Mail Delivery System 🤞      | Undelivered Mail Returned to Sender - This is the mail system at host webmail.crma.ac.th. I'm sorry to have t |      | 11:30 AM      |
|    |        | prarichart                  | test email crma - test email crma חרב Gmail koi                                                               | (4)  | Aug 15        |
| ı. |        |                             |                                                                                                    |      |               |

| New -        | New : เป็นการเขียน Mail ใหม่ตามหัวข้อก่อนหน้านี้                                     |
|--------------|--------------------------------------------------------------------------------------|
| Get Ma       | Get Mail : เป็นการติดต่อกับ Server ใช้ตรวจสอบ Mail ใหม่ที่ถูกส่งเข้ามา               |
| Delete       | Delete : ลบ Mail ที่ไม่ต้องการ Mail ที่ถูกลบจะไปถูกเก็บอยู่ใน Folder Trash (เนื้อที่ |
| Mail จะยังไม | ม่ถูกคืน หากต้องการลบเพื่อให้เนื้อที่คืนมาต้องลบใน Trash ด้วย)                       |
| -            | Move : เป็นการย้าย Mail ที่ไปไว้ใน Folder อื่น                                       |
| -            | Print : พิมพ์ Mail ฉบับที่เลือกออก Printer                                           |
| - Reply      | Reply : ตอบกลับ เฉพาะผู้ที่ส่งใน Mail ฉบับที่เลือก                                   |
| Reply to     | Reply to All : ตอบกลับผู้ที่ส่ง และส่ง Copy ถึงทุกคนใน Mail ฉบับนั้น                 |

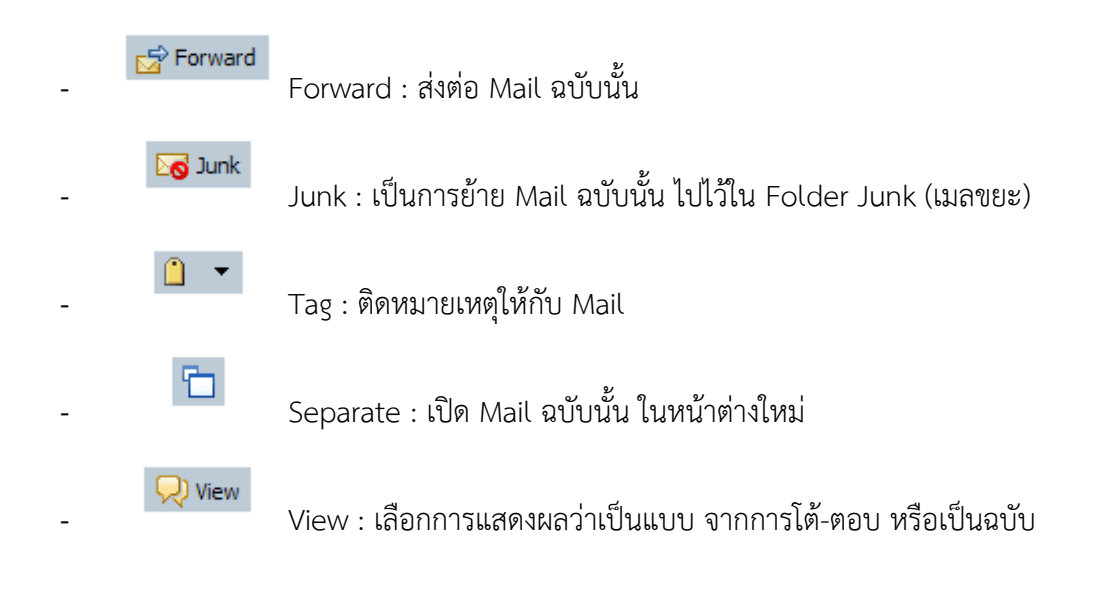

### Address Book

จะเป็นรายชื่อ Email และรายละเอียดต่างๆ ที่เก็บไว้ในการติดต่อ

| tanatchapors yodpetch | Address Book Calender 17 Taxis Concreants Calendar Canada  |
|-----------------------|------------------------------------------------------------|
| * Address Books       | 2, new + 27 600 () Delete () + () +                        |
| Enaled Contacts       | AL 135 A 6 C 0 E F G H T J K L M N 0 F O N S T U V W X V Z |
| 11 Trash              | A the dwafue. Silvert                                      |
| Searches              | 🌐 จิริชยา ประสิทธิผล                                       |
| Tags 🔂                | CRMA Lacator N Contact                                     |
| ► Zimilets            | Trank Antonio (Maria) - Trank                              |
|                       | 4                                                          |

โดย แบ่งเป็น 4 ส่วนใหญ่ๆ คือ

- 1. เป็น Folder เก็บรายชื่อ EMail แยกเป็น
  - Contacts เป็นรายชื่อที่ผู้ใช้เพิ่มเอง
  - Emailed Contacts เป็นรายชื่อที่ระบบเพิ่มให้อัตโนมัติจากการรับ-ส่ง Mail
- 2. แถบเครื่องมือใช้จัดการกับ รายชื่อผู้ติดต่อ
- 3. แสดงรายชื่อผู้ติดต่อแยกตามตัวอักษร
- 4. ชื่อและรายละเอียดผู้ติดต่อ

## <u>การเพิ่มรายชื่อผู้ติดต่อ</u>

1. จาก Tab Address Book คลิก New

| 🖂 Mail             | 🚨 Ac | ddress Boo | k    |
|--------------------|------|------------|------|
| 🛃 New 🔪 🥒 Edit 🛛 🗍 |      | Edit   前   | Dele |
| 4                  | 2    | All        | 1    |

2. จะมีหน้าต่างขึ้นมาใหม่ ให้ใส่รายละเอียด และกด Save

|          | <no name=""></no> |         |           | THE OF LAT. Port |
|----------|-------------------|---------|-----------|------------------|
| <u> </u> |                   |         |           | Lauton 🔥 Cotars  |
| 10000    | ad the            |         |           |                  |
|          | 2277              |         |           |                  |
| Onall    | Adver             |         |           |                  |
| Phote    | [Parenterer       |         | 2000 P    |                  |
| 1941     | time here         |         | 10mm + +  |                  |
| Address  | (Deer)            |         | mana mi 👷 |                  |
|          | dip               | Annan   |           |                  |
| 100      | foet              |         | 100 × +   |                  |
| Differr  | Dented Die        | (Arrow) | (H) +     |                  |
| Sectors. | 1                 | -       |           |                  |

3. เมื่อเรียบร้อยจะมีรายชื่อผู้ติดต่อปรากฏขึ้นมา

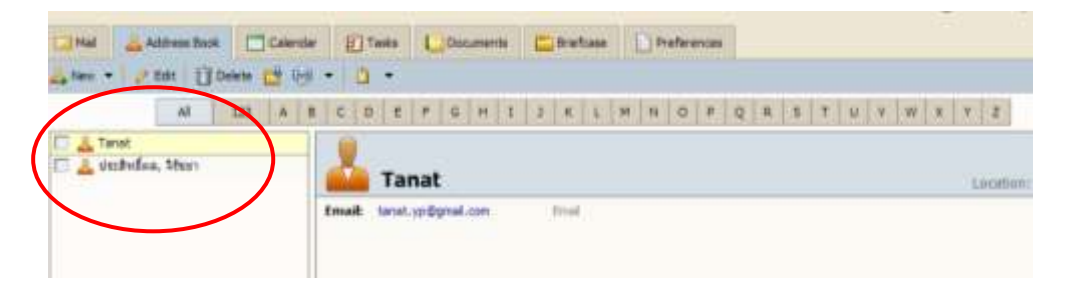

## <u>การ Share รายชื่อผู้ติดต่อให้ผู้ใช้รายอื่น</u>

1. คลิกขวาที่เมนู Contacts เลือก Share Address Book

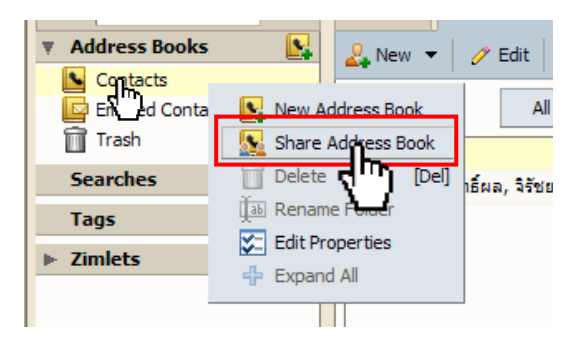

2. เลือกลักษณะการ Share พร้อมกรอก Mail ผู้ที่เราต้องการ share เมื่อเรียบร้อยให้กด OK

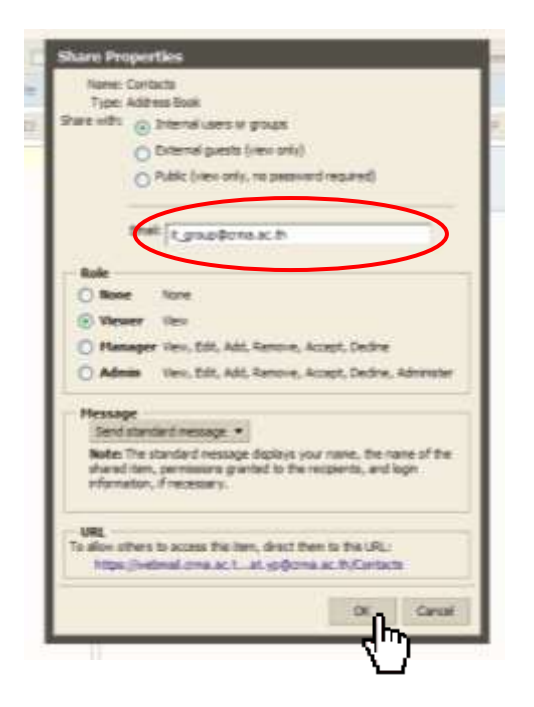

 หากเลือกให้มีการแจ้ง email เมื่อคลิก Tab Mail ในส่วนของ Sent จะพบว่ามีการส่ง Mail แจ้งผู้ที่ได้รับการ Share ตามรูป

|                                                                                                    |        | • •  |            |
|----------------------------------------------------------------------------------------------------|--------|------|------------|
| Mail 🚣 Address Book 📄 Calendar 😰 Tasks 🗐 Documents 📄 Briefcase 📄 Preferences                                      |        |      |            |
| 🔯 New 👻 🕼 Get Mail 🛛 📅 Delete 📑 🖶 🕸 Reply 🖄 Reply to All 🔄 Forward 🛛 🐼 Junk 🗎 🛨 🦵 🖓 View 💌                        |        |      | 1 conversa |
| From Ø Subject                                                                                                    | Folder | Size | Received   |
| tanatchaporn yodpetc Share Created: Contacts shared by tanatchaporn yodpetch - The following share has been creat | e      |      | 3:21 PM    |
|                                                                                                    |        |      |            |

4. ในส่วนของผู้ที่ได้รับการแชร์ก็จะได้รับ Mail แจ้ง หากรับการ Share ให้กด Accept Share

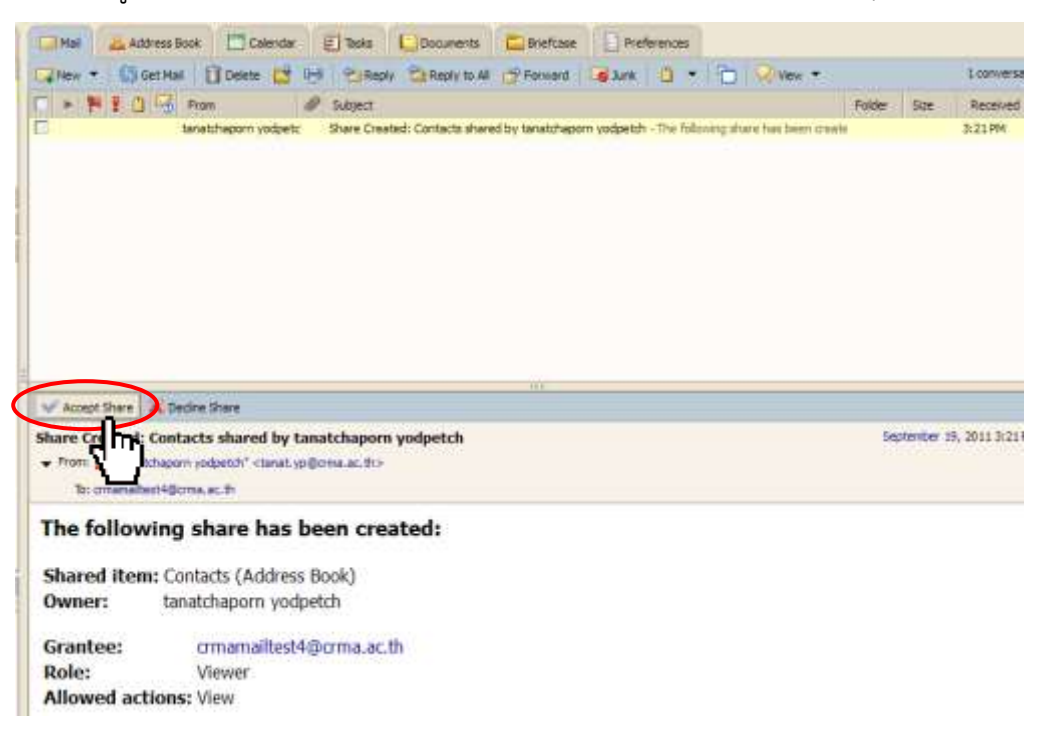

5. จะมีหน้าต่างขึ้นมาดังรูป

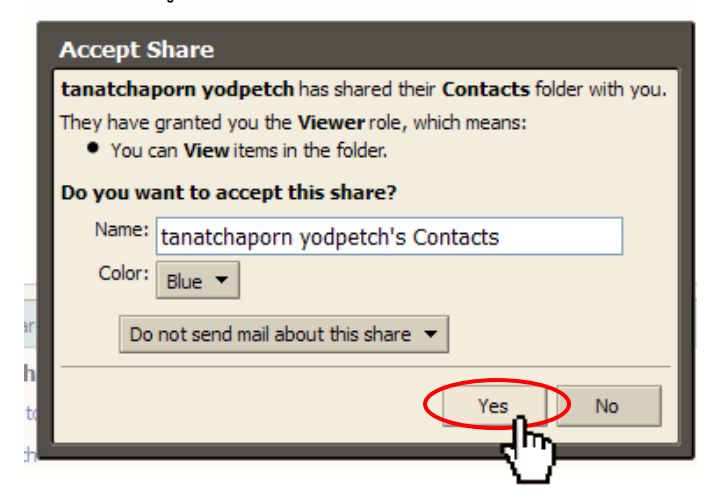

6. เมื่อกด Yes และคลิกที่ Tap Contacts จะมี Folder และรายชื่อที่ได้รับการ Share ปรากฏขึ้นมา

| crmamailtest4 | Mail 🕹 Address Book      |
|---------------|--------------------------|
| Address Books | 🤽 New 🔻 🥖 Edit 🛛 📋 Dele  |
| Contacts      | All 123                  |
| Trash         | Tanat                    |
| Searches      |                          |
| Tags 🔒        | 🔲 🤽 test5                |
| ▶ Zimlets     | 🔲 💒 ประสิทธิ์ผล, จิรัชยา |

### <u>การยกเลิกการ Share รายชื่อ</u>

1. คลิกขวาที่เมนู Contacts เลือก Edit Properties

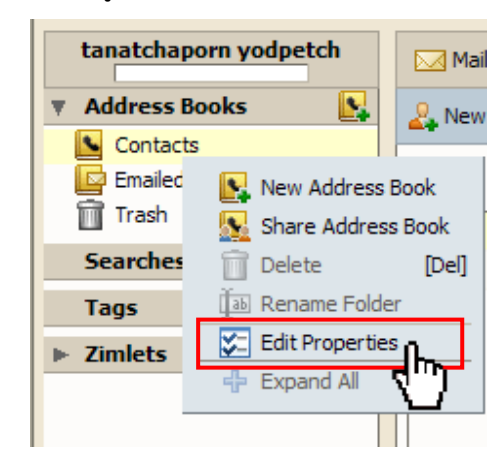

2. เลือก *Revoke* 

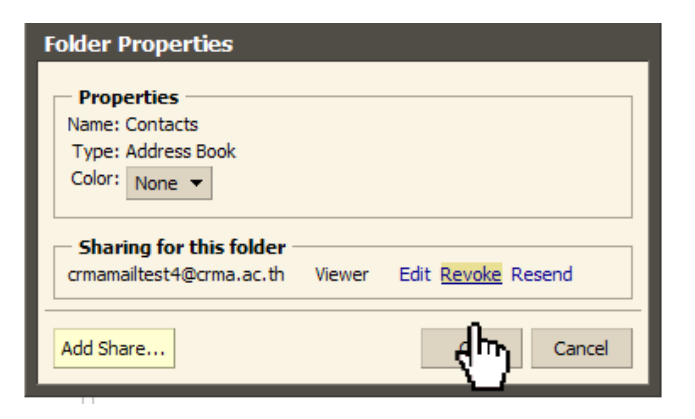

3. สามารถเลือกวิธีการแจ้งผู้ที่ได้รับการ Share ได้

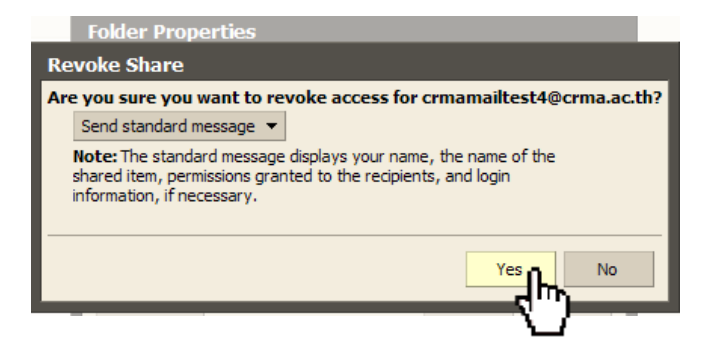

4. เมื่อกด Yes จะพบว่าการ Share ได้ถูกยกเลิกเรียบร้อย

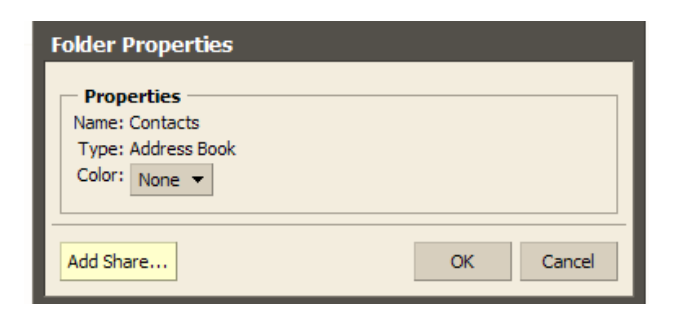

5. ในส่วนของผู้ที่ได้รับการแชร์จะพบว่ามีการส่ง Mail แจ้งยกเลิกการ Share

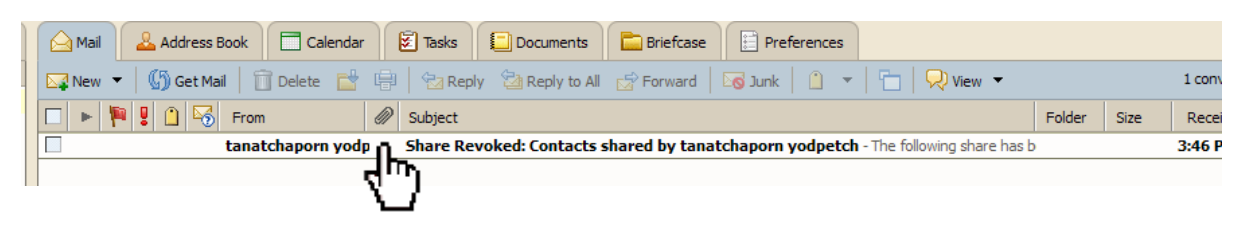

6. ที่ Tap Contacts ใน Folder รายชื่อที่ได้รับการ Share จะหายไป

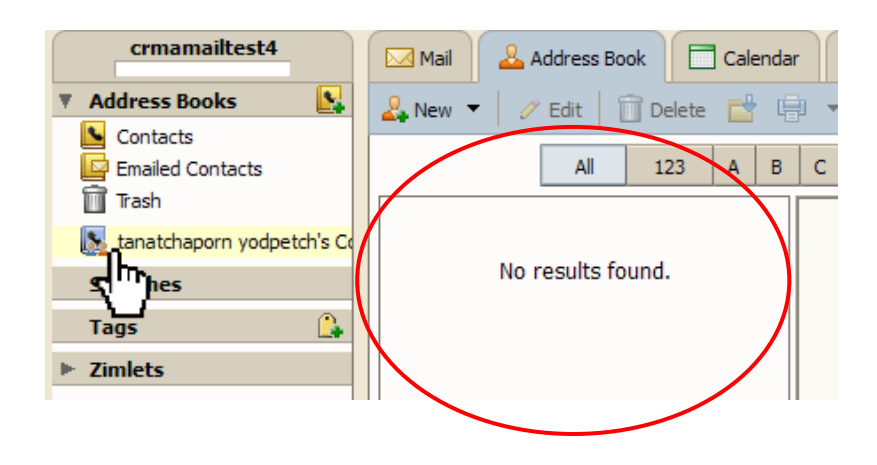

### Calendar

จะเป็นปฏิทินที่ใช้สำหรับทำการนัดหมายต่างๆ โดยสามารถแจ้งให้ผู้ใช้รายอื่นทราบเพื่อเข้าร่วมการนัดหมายได้

| tanatchaporn yodpetch | Mei.           | Address Book | Calendar Task     |               |                        | references    |               |                |      |
|-----------------------|----------------|--------------|-------------------|---------------|------------------------|---------------|---------------|----------------|------|
| T Calendars           | 122 New -      | Charlesh 110 | - [] [#E = and    |               | dey                    |               |               | 40 9/18 - 9/24 | 100  |
| Colendar              | 2011           | Sun, Sep 18  | Hon, Sep 19       | Tur, Sep 20   | Wed, Sep 21            | Thu, Sep 22   | Pri, Sep 23   | Sat, Sep 24    | T    |
| Searches              | and the second | CLONDATION . | 0.000             | 100/00/000000 | La construction of the | CONTRACTOR OF | III WAS SUSSE | 235/13 d. 04/2 |      |
| Tags 😃                | 0.000          |              |                   |               |                        |               |               |                | 1100 |
| ⊨ Zimlets             | -0.000         |              |                   |               |                        |               |               |                | 12   |
|                       | 5.44           |              |                   |               |                        | -             |               |                |      |
|                       |                |              | 9:00 AM           |               |                        |               |               |                |      |
|                       | DS AN          |              | NEWEROPER CAR PR. |               |                        |               |               |                |      |
|                       |                |              | 11.00 AM          |               |                        |               |               | -              |      |
|                       | 13 AM          |              | -                 |               |                        |               |               |                |      |
|                       |                |              |                   |               |                        |               |               |                |      |
|                       | 10003          |              |                   |               |                        |               |               |                | 1    |
|                       | 1.9%           |              |                   |               |                        |               |               |                |      |
|                       |                |              |                   |               |                        | a recent      |               |                |      |
|                       | 2.9%           |              |                   |               |                        | 1:30 PM       |               |                |      |
|                       |                |              |                   |               |                        | Manazga and   |               |                |      |
|                       | 3 PM           |              |                   |               |                        |               |               |                |      |
| In a longer but have  |                |              |                   |               |                        | 100398        |               |                |      |
| S M T W T F S         | 4794           |              |                   |               |                        |               |               |                |      |
| 28 29 30 31 1 2 3     | S.PM           |              |                   |               |                        |               |               |                | 1    |
| 11 12 13 14 15 16 17  | 1942           |              | 1                 |               |                        |               |               |                | 1    |
| 18 10 20 21 22 23 24  | 5 PM           |              |                   |               |                        |               |               |                |      |
| 25 26 27 28 29 30 1   |                |              |                   |               |                        |               |               |                | 19   |

โดย แบ่งเป็น

- 1. ปฏิทิน วันที่มีการนัดหมายจะแสดงเป็นตัวเข้ม และเมื่อนำ mouse ชี้ จะมีการบอกรายละเอียดคร่าวๆ
- 2. ตารางนัดหมาย จะแสดงเป็นแถบสี แสดงหัวข้อ สถานที่ และเวลา

#### <u>การสร้างตารางนัดหมาย</u>

1. จาก Tab Calendar คลิก New แล้วเลือก Appointment

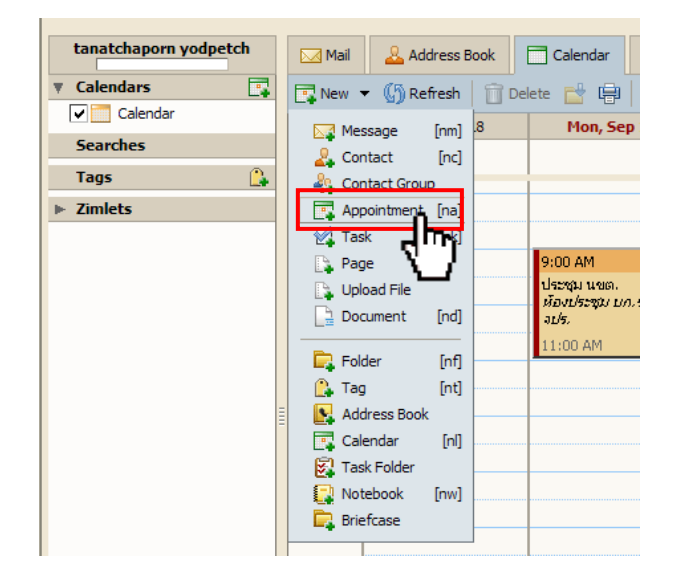

จะมีหน้าต่างขึ้นมาใหม่ ให้ใส่รายละเอียดการนัดหมาย

| Mail 🕹 Address Book 📄 Calendar 😨 Tasks 🗊 Documents 💼 Briefo                                                                                 | ase Preferences                |  |  |  |  |  |  |  |
|----------------------------------------------------------------------------------------------------|--------------------------------|--|--|--|--|--|--|--|
| 💾 Save 💥 Cancel   🖶 Print 🔗 Add Attachment 🔬 Spell Check   📲 Format 👻                                                                       |                                |  |  |  |  |  |  |  |
| Appointment Details 🔝 Schedule 🧏 Find Attendees 🌆 Find Locations 🔅 Find Resources                                                           |                                |  |  |  |  |  |  |  |
| Details Time                                                                                                    |                                |  |  |  |  |  |  |  |
| *Subject: ทดสอบระบบ                                                                                                    | All day event                  |  |  |  |  |  |  |  |
| Location: กทท.รร.จปร.                                                                                                    | Start: 9/20/2011 💌 @ 9:00 AM 👻 |  |  |  |  |  |  |  |
| Show as: Busy 🔻 Mark as: Public 💌                                                                                                    | End: 9/20/2011 • @ 10:00 AM •  |  |  |  |  |  |  |  |
|                                                                                                    | Repeat: None 🔻                 |  |  |  |  |  |  |  |
|                                                                                                    | Reminder: 5 minutes before     |  |  |  |  |  |  |  |
| Attendees: "test04 " <crmamailtest4@crma.ac.th>; "test5 " <crmamailtest5@crma.ac.th>;</crmamailtest5@crma.ac.th></crmamailtest4@crma.ac.th> |                                |  |  |  |  |  |  |  |
| Request Responses 🗹 Send Notification Mail                                                                                                  |                                |  |  |  |  |  |  |  |
| ทำการทดสอบระบบจดหมายอิเล็กทรอนิค                                                                                                    |                                |  |  |  |  |  |  |  |

2. เมื่อใส่ของ รายชื่อผู้ที่เชิญเข้าร่วมนัด ไว้ที่ Attendees สามารถดูได้ตารางเวลาของผู้ถูกเชิญได้ ใน Tab

| Schec | dule                     |          |              |                |               |              |       |         |      |             |     |             |
|-------|--------------------------|----------|--------------|----------------|---------------|--------------|-------|---------|------|-------------|-----|-------------|
| C Mel | Address book             | Conde    | E Tasia      | COursets       | . Conta       | helevene     |       |         |      |             |     |             |
| Elter | e Q Case : Sid Print 🥔   | Addition | en in faels  | Check   Lifest | sie 'e        |              |       |         |      |             |     |             |
| 1 A   | apparetternt Details 🕎 3 | iteste 👌 | Fed Attes    | dees 🙇 M       | ind Locations | <br>Reserves |       |         |      |             |     |             |
|       | 🗋 Alder event            | ~        |              |                |               |              | Key   | 1       |      |             |     |             |
| 1     | 92912 9/20/2011 ·        | @ 9.00 A |              |                |               |              |       | Field . |      | w.          |     | and address |
|       | Evel 9/20/2011 .         | @ 12:00/ | AM +         |                |               |              |       | Utrave  | i ou | t of Office |     |             |
|       | ⇐ Sep 20, 201            | 1        |              | 1 2 2 4        |               | <br>10 11    | <br>- |         |      |             |     | 11 12       |
|       | All Attandees            |          |              | X              |               |              |       |         | TIL  |             | 111 | 111         |
| 4     | Sanahchaptern yördpertch |          |              |                |               |              |       |         |      |             |     |             |
| -0 -  | test24                   |          | ~            |                |               |              |       |         |      |             |     |             |
| 40 -  | test5                    |          | 22           |                |               |              |       |         |      |             |     |             |
| -0 -  |                          |          | N.           |                |               |              |       |         |      |             | 111 |             |
|       |                          | Satu     | e Seeds Acto |                |               |              |       |         |      |             |     |             |

3. และสามารถหาค้นหารายชื่อเพื่อ Add เพิ่มเติมได้ที่ Find Attendees

| Mel Address Se         |                                                                                                    | iele 🚺Docamente 🛄Diefane 🗍Prefer        | etas      |                           |               |
|------------------------|----------------------------------------------------------------------------------------------------|-----------------------------------------|-----------|---------------------------|---------------|
| Bane Other 188         | Net # Assaulter 1                                                                                                    | Sel Ont 20 Funat -                      |           |                           |               |
| Apportment Details     | 🐨 streste Ja Tr                                                                                                    | d Attendees 👔 Red Locations 💮 Red Resau | ites -    |                           |               |
| Find Attendees         |                                                                                                    |                                         |           |                           |               |
| Find:                  | Sorre: §                                                                                                    | Staf Abbestist + Search (p) (p)         |           |                           |               |
| Faller                 | Tana                                                                                                    | Enal                                    | Web Phone | rane Plane                | Status        |
| Gobal Althread Unit    | diaman cop                                                                                                    | Ownerspörnau, h                         |           | Contraction of the second | Free P        |
| Gobal Address Lot      | detrevers                                                                                                    | dathevers@cne.ac.th                     |           |                           | Pret          |
| Sobel Address List     | cmana/test1                                                                                                    | omene/text1@one.ac.ft                   |           |                           | Per           |
| Global Address List    | cmanaltest2                                                                                                    | onanaltes/2@oma.ac.fr                   |           |                           | Fee           |
| Sobel Address Lat      | omanaftest3                                                                                                    | omanalisst)@oma.ac.91                   |           |                           | Free          |
| Gobal Address List     | cmanaltest4                                                                                                    | cmanaltest4@cma.ac.fr                   |           |                           | Berry         |
| Gobel Address List     | create/est5                                                                                                    | onanaltest5@ona.ac.ft                   |           |                           | Out of Office |
| Attendens for this app | and the second second se | Add Al Add Remote Remote                | e All     |                           |               |
| father                 | Name                                                                                                    | Enal                                    | Bail/hore | Home Phone                | Statue        |
| Contacts               | test04                                                                                                    | cranalist140cms.ac.fr                   |           |                           |               |
| Contacts               | 1615                                                                                                    | onanaltest5@one.ac.fr                   |           |                           |               |

4. เมื่อเรียบร้อยให้กด Save จะมีตารางนัดหมายปรากฏขึ้นมา

| 15  | Hin     | 🕹 Address Sociel 🖂 Call        | nder El Taxis COscurent | s 🧮 Brieftase 📄 Preferences |             |               |  |
|-----|---------|--------------------------------|-------------------------|-----------------------------|-------------|---------------|--|
| 16  | inter 1 | • (SRetesh 📋 Detete 🗖          | 👾 🗋 🔹 🖾 🚥 📲             | Today                       |             | 🗢 9/19 - 9/23 |  |
| P   | 2011    | Nori, Sep 19                   | Tue, Sep 20             | West, Sep 21                | Thu, Sep 22 | PH, Sep 23    |  |
| ŀ   | 1.44    |                                | 1                       |                             |             |               |  |
|     | 3 44    | 9.00 AM                        | 1:00 AM                 |                             |             |               |  |
|     | 10.AM   | dega wan.<br>Kashega un m asti | Persona and a second    |                             |             |               |  |
|     | 11.495  | 11:007-849                     | 1                       |                             |             |               |  |
| 317 | Non     |                                |                         |                             |             |               |  |
|     | 1200    |                                |                         |                             |             |               |  |

5. เมื่อคลิก Tab Mail ในส่วนของ Sent จะพบว่ามีการส่ง Mail แจ้งผู้ที่ถูกเชิญเข้าร่วมการนัดการตามรูป

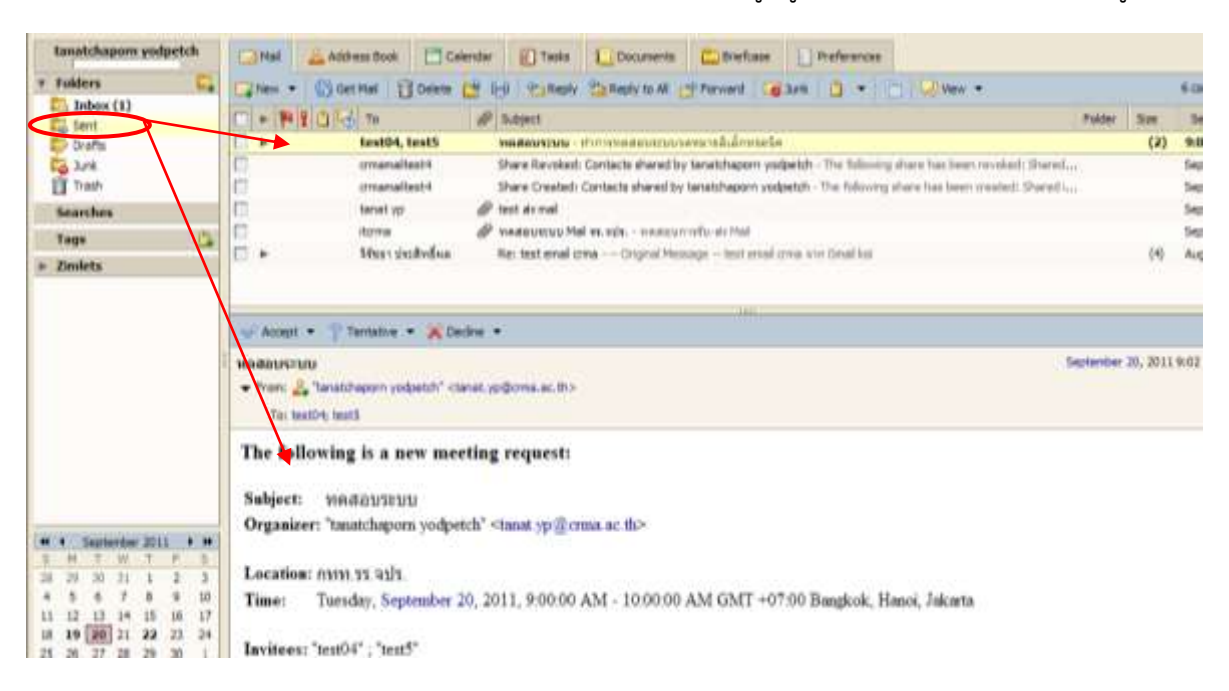

6. ในส่วนของผู้ที่ได้รับการนัดหมายก็จะได้รับ Mail แจ้ง หากรับการนัด ให้กด Accept

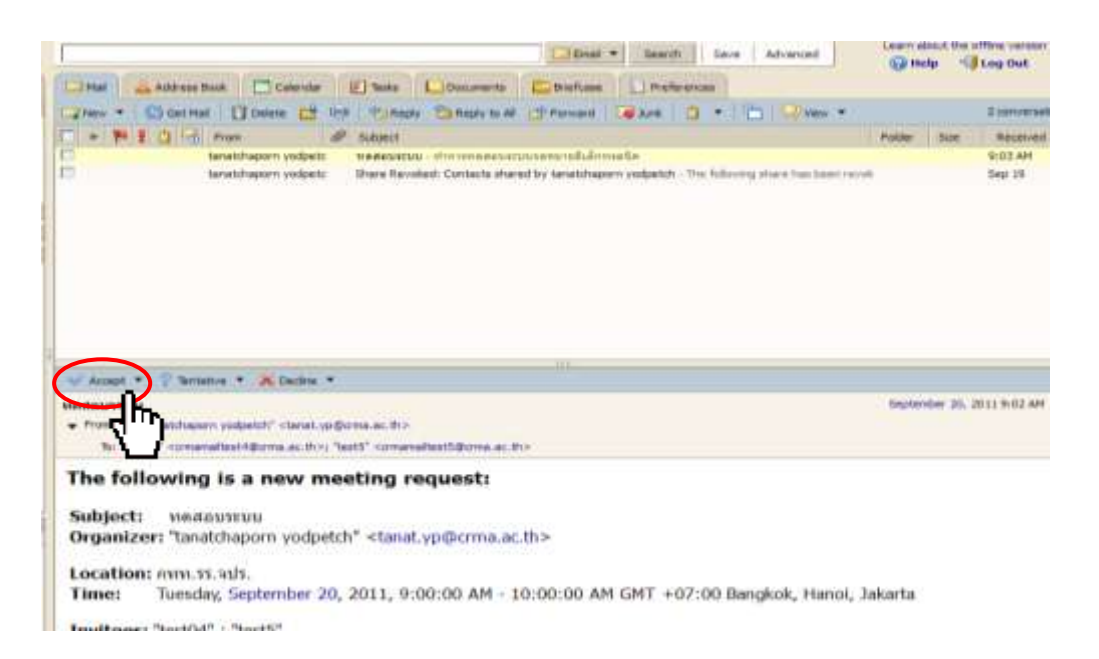

7. เมื่อมีผู้รับนัดหมาย จะมี Mail ส่งกลับมาถึง ผู้ที่ทำการนัด

| 6  | Ma   | 01 | -  | 6551 | ess Soule | 0          | inde | Tasks           | Documents          | s Catefood             | Peterena          | =       |                       |           |     |        |
|----|------|----|----|------|-----------|------------|------|-----------------|--------------------|------------------------|-------------------|---------|-----------------------|-----------|-----|--------|
| 4  | Time | •  | 0  | Get  | Hef [ ]   | Columnia . | 13   | No. 1 15 August | El Reply to All    | (Privat) 14            | - D   A40         |         | Wite +                |           |     | tore   |
|    | -    | -  | 10 | R    | Prote     |            | 1    | 54945           |                    |                        |                   |         |                       | Folder    | 500 | Receiv |
| Ē. | *    |    |    |      | tanatch   | aporn _    | -    | Accept wasa     | WEDEN YES, I will  | # attend.              |                   |         |                       |           | (2) | 9:09 A |
| C) |      |    |    |      | tanat yp  |            |      | VARIANCES No.   | d - neminitation   | relle-are Hail Ann Ha  | é anesan          |         |                       |           |     | Sep 19 |
| Ċ, |      |    |    |      | Hel Delv  | wry Syste  | - #  | Undelivered Hel | Returned to Serv   | der - This is the mail | system at head we | tenal : | rma.ar.th. Do army to | Parrie L. |     | 540 19 |
| C) |      |    |    |      | parter    | 1          |      | test enal one   | -test email crma x | ann Gmail kus          |                   |         |                       |           | (4) | Aug 15 |

8. และที่ Tab Calendar เมื่อ Double Click ที่ ตารางการนัด และในส่วนของ Schedule ผู้ที่รับนัดจะมี

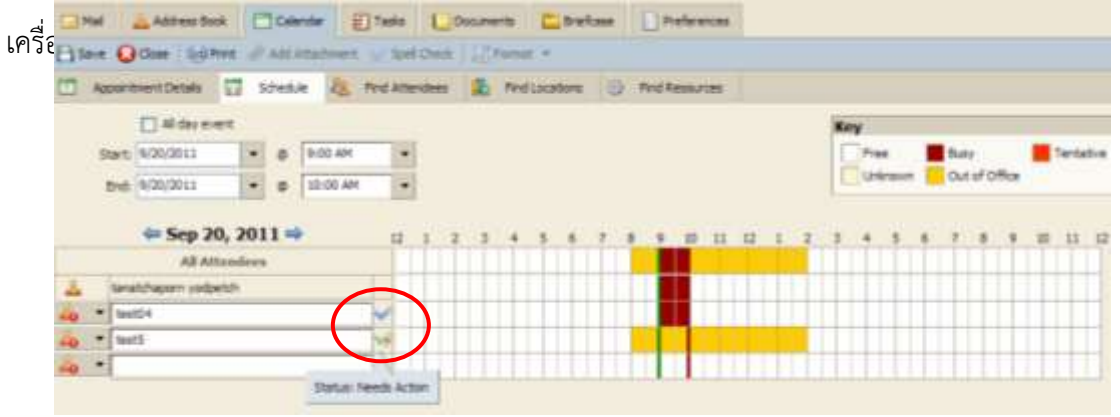

Tasks

เป็นการกำหนดงาน หรือ Projects และติดตามความก้าวหน้า โดยสามารถ Share ให้ผู้อื่นสามารถดู หรือ Update สถานะได้

| tanatchaporn yodpetch | 🖸 Naf 🚢 Address Dook 📑 Galender 👔 Taola 🚺 Documents 🧰 Briefcase 🗋 Preferences |                            |            |                         |
|-----------------------|-------------------------------------------------------------------------------|----------------------------|------------|-------------------------|
| Tasks (               | Rates + / / mit ( ) points (29 link + ) () - ( () Ves +                       |                            |            | 210                     |
| E Testa<br>Searches   | [□]] ¥ @ Steen                                                                | Sona                       | % Complete | Due Date                |
| Tags (*<br>> Zimlets  | Cick from to add a new Tall                                                   | On Progress<br>In Progress | 20%<br>30% | 10/14/2011<br>9/30/2011 |

### <u>การสร้าง Tasks</u>

 จาก Tab Tasks คลิก New จะมีหน้าต่างขึ้นมาใหม่ ให้ใส่รายละเอียดต่างๆ ของ Task โดยสามารถแนบไฟล์ เพื่อประกอบงานได้

| tanatchapors you | lpetch | Mai                                                                                                    | 🕹 Address Book   | Calendor     | Tasks | D       |
|------------------|--------|----------------------------------------------------------------------------------------------------|------------------|--------------|-------|---------|
| Taska            | 8      | Filten  +                                                                                                    | / nat    Tros    | 論 十席。        | S Mal | (F) Ver |
| Tasks            |        | 20                                                                                                    | P Subject        |              |       |         |
| Searches         |        | oto Many Tank                                                                                                    | Click have by ad | A mint Tests |       |         |
| Tags             | 1      | The state of the state of the s | Lesienellesust   |              |       |         |
| ► Zimlets        | 1      | TT I                                                                                                    | VAADUSTIN        |              |       |         |

| Tasks     | 松  | 🕒 Seve 🐥 Gencel 🛛 🗁 Print 🥔 Add Attactivent 👷 Spel Check 🗌 🖓 Po | annet •                 |
|-----------|----|-----------------------------------------------------------------|-------------------------|
| Searches  |    | Details                                                         | Progress                |
| Tags      | 14 | * Subjects #TWN E-Mel attra                                     | In Progress • 10% •     |
| ► Zimlets |    | Location: #8.45%                                                | Start Date: 10/3/2011 - |
|           |    | Priority: Normal .                                              | Due Date: 10/31/2011 .  |
|           |    | Di CRMA Malipintra nali usurifansa eneli (Rosse) Roman          |                         |
|           |    | ອ້ານເອຍສາຍ                                                      |                         |

2. เมื่อเรียบร้อยให้กด Save จะปรากฏ Task ใหม่ขึ้นมา

| Ca Nal  | Address Book Calendar Calendar Calendar Calendar Calendar | ni -         |             |            |
|---------|-----------------------------------------------------------|--------------|-------------|------------|
| Pater + | 2 cm (] cam (2 10 + () + () m +                           |              |             |            |
| 10 1    | @ Sdawi                                                   | Status       | N Cariplete | Due Date 1 |
|         | Club here to add a rew Task                               |              |             |            |
| C       | 🧬 erss E-Hal wie.                                         | Dr.Progress  | 10%         | 10/31/2011 |
| 0       | Seannadinasus                                             | In Progressi | 20%         | 35/14/2011 |
| 13      | VANUELES                                                  | In Progress  | 30%         | 8/30/2011  |

 สามารถ Share เพื่อให้ผู้ที่เกี่ยวข้องกับงานนี้ได้ดูสถานะ หรือ update ได้ โดยคลิกขวาที่ Tasks ที่ ต้องการ Share เลือก Share Task List

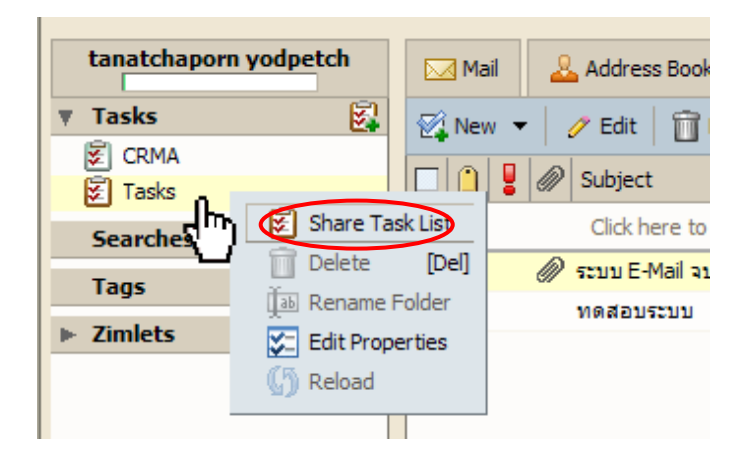

4. เลือกลักษณะรูปแบบการ Share เมื่อเรียบร้อยให้กด OK

| Share Properties                                                                                                    |  |  |  |  |  |  |  |  |
|----------------------------------------------------------------------------------------------------|--|--|--|--|--|--|--|--|
| Name: Tasks<br>Type: Task Folder<br>Share with: Internal users or groups<br>External guests (view only)<br>Public (view only, no password required)                                             |  |  |  |  |  |  |  |  |
| Email: crmamailtest4@crma.ac.th; crmamailtest5@crm                                                                                                    |  |  |  |  |  |  |  |  |
| Note         None         Viewer         Manager         View, Edit, Add, Remove, Accept, Decline         Admin         View, Edit, Add, Remove, Accept, Decline, Administer                    |  |  |  |  |  |  |  |  |
| Message<br>Send standard message  Note: The standard message displays your name, the name of the<br>shared item, permissions granted to the recipients, and login<br>information, if necessary. |  |  |  |  |  |  |  |  |
| URL<br>To allow others to access this item, direct them to this URL:<br>https://webmail.crma.ac.ttanat.yp@crma.ac.th/Tasks                                                                      |  |  |  |  |  |  |  |  |

5. หากเลือกให้มีการแจ้ง email เมื่อคลิก Tab Mail ในส่วนของ Sent จะพบว่ามีการส่ง Mail แจ้งผู้ที่ได้รับการ Share ตามรูป

| taratchapter podpetch  |                                                                                                    |                 |
|------------------------|----------------------------------------------------------------------------------------------------|-----------------|
| r folders E.           | Caber + Caterinal [] Deen of the Caber Sheet hall Sheet hall Sheet at Sheet at Sheet |                 |
| E Index (1)            | The WEIGHT TO PROVE THE PROVE                                                                                                    | der Site        |
| Rig Sere               | e unawaters     these Created Tases shared by taratchapen wedenth. The following draw has been created. There is a compared to                                                                                                    | (2)             |
| Co. het                | Perfit tests     manually - transmission - downeds                                                                                                    | (2)             |
| Tites .                | In presentants there have be used in present of present of present outpet the following of our host been revolved theread.                                                                                                    | 14 11 10        |
| hearthen               | In invanialized place Genetic Cantacts shared by twatchapon yodpetch - The following share has been coasted interest                                                                                                    |                 |
| 1                      | E hand yp P had at run                                                                                                    |                 |
| 1440                   | 🗁 tarrea 🥔 managemente Mari et auto - reasonariado at Mari                                                                                                    |                 |
| + Dedeta               | > Share desideding Reg Least areast creas - Drupped Message - test areast creas and down                                                                                                    | (9)             |
|                        | The second second second second second second second second second second second second second second second s                                                                                                    |                 |
|                        | Nhare Created: Tasks shared by Lansitchapors yodgetch                                                                                                    | epieritre 30, 3 |
|                        | The following share has been created:<br>Shured item: Tasks (Task Folder)<br>Owner: tassishapon yodgetch                                                                                                    |                 |
| + + September 2011 + H | Granteer cmanufast52 cma at 0                                                                                                    |                 |
| 2 P 30 31 1 2 3        | Role: Manager                                                                                                    |                 |

6. ในส่วนของผู้ที่ได้รับการแชร์ก็จะได้รับ Mail แจ้ง หากรับการ Share ให้กด Accept Share

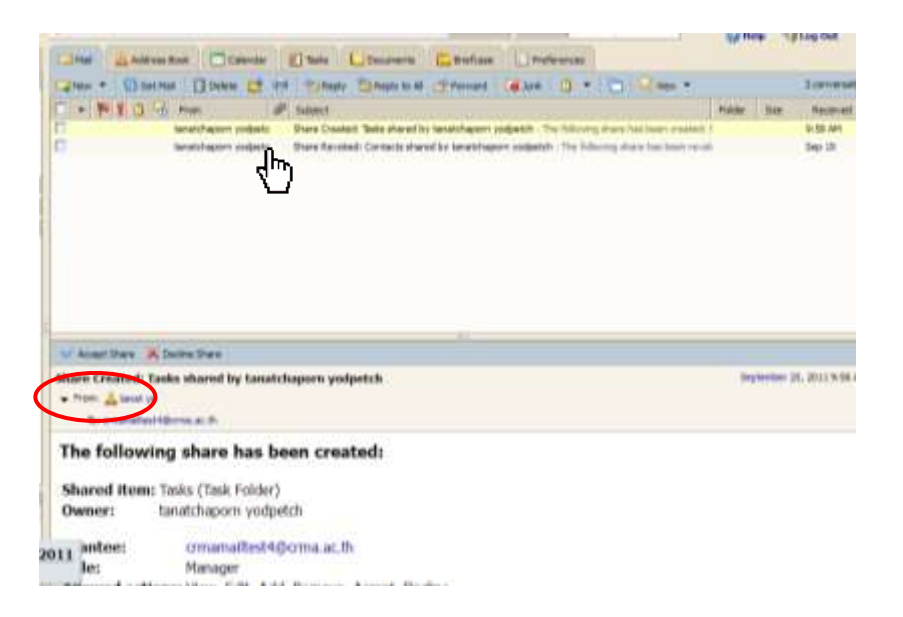

7. จะมีหน้าต่างขึ้นมาดังรูป

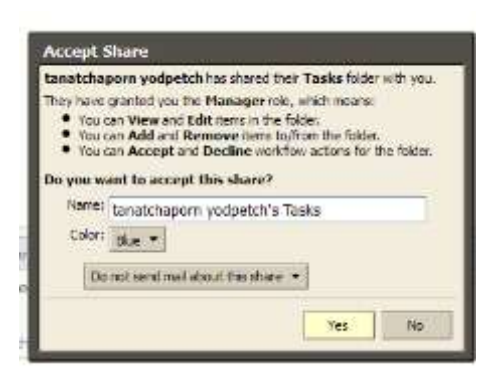

8. เมื่อกด Yes และคลิกที่ Tap Tasks จะมี Folder Tasks ที่ได้รับการ Share ปรากฏขึ้นมา

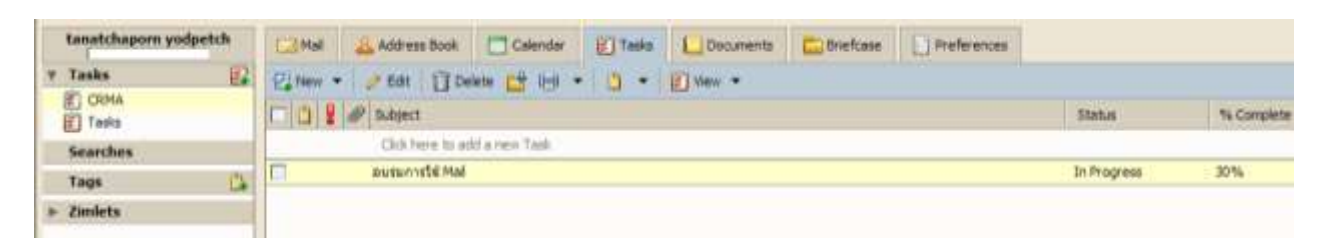

9. สามารถเข้าไปดู หรือแก้ไขได้ตามสิทธิ์ที่ได้รับ

| Tasks E.                     | Class QOos Gites #AllAnderer windOnk Cfrend *                               |                                        |  |  |  |  |
|------------------------------|-----------------------------------------------------------------------------|----------------------------------------|--|--|--|--|
| B manhamma understands /T    | Details                                                                     | Progress                               |  |  |  |  |
| lanatchapters projektifia Se | *Subject: assumed Mal                                                       | D 318-19740 * 32% *                    |  |  |  |  |
| leanbes                      | Lacation deviction"                                                         | DertDele 9252013                       |  |  |  |  |
| taga 🖧                       | Pranty: Narras *                                                            | Destrete (MMCDUL)                      |  |  |  |  |
| Emilets                      | Text Latt. Taratultaport yndpetall's Tasta *                                |                                        |  |  |  |  |
|                              | Treasfere Raman + 1(120) + 8 + 12 + 12 + 13 + 13 I 1<br>weakazun valis Meil | 2   <b># 1 • 3</b> - •   - • • • • • • |  |  |  |  |
|                              |                                                                             |                                        |  |  |  |  |

### Documents

เป็นการใช้พิมพ์งานเอกสารบนจาก Zimbra ลักษณะเหมือนใช้งาน Word Pad บน Web Browser

| ทดสอบ<br>▼ Notebooks       | Mail Contacts Cal                    | endar 😿 Tasks 👘 Docu<br>Browse 👘 Delete 📇 | ments Briefcase Option | uns             | 🖂 Send 🛛 🧲 |
|----------------------------|--------------------------------------|-------------------------------------------|------------------------|-----------------|------------|
| 🔻 Tags  <br>📋 รอผล Confirm | Notebook     by student01@test.local |                                           |                        |                 |            |
| Zimlets                    |                                      |                                           |                        |                 |            |
| Y Emoticons                | Table of Contents Document name      | Actions                                   | Modified by            | Modified on     | Version    |
|                            | Page1                                | Edit Delete History                       | student01@test.local   | 6/22/11 5:53 AM | 1          |
|                            |                                      |                                           |                        |                 |            |

### <u>การสร้าง New Document</u>

1. จาก Tab *Documents* คลิก *New* จะมีหน้าต่างขึ้นมาใหม่ โดยการใช้งานเหมือน Word สามารถแนบไฟล์หรื อรูปต่างๆ ได้

| Mai 🛓 Address Book 🛄 Calendar 😰 Taolis 🕒 Documento 🔚 Briefcase 🚺 Preferences                                                                                                    |                   |
|----------------------------------------------------------------------------------------------------|-------------------|
| E Seve Q Clase Spel Check                                                                                                    | Parmat • 🖙 Notify |
| Page: Popt                                                                                                    |                   |
| Times Hen Roman • 3 (12pt) • § • $\blacksquare$ • $\blacksquare$ • $\blacksquare$ • $\blacksquare$ • $\blacksquare$ I U<br>T T • T, $\square$ • $\blacksquare$ • $\square$ • $\blacksquare$ $\square$ $\square$ • $\blacksquare$ $\square$ • $\blacksquare$ $\square$ • $\blacksquare$ II |                   |
| heatau docl                                                                                                    |                   |
| Alexander                                                                                                    |                   |

2. เมื่อเรียบร้อยให้กด Save จะมีหน้า Document ใหม่ปรากฏขึ้นมา

| Гa | ble of Contents |                     |                  |                  |         |
|----|-----------------|---------------------|------------------|------------------|---------|
|    | Document name   | Actions             | Modified by      | Modified on      | Version |
| 5  | Page1           | Edit Delete History | admin@test.local | 6/22/11 11:52 AM | 4       |

 สามารถ Share ให้ผู้ได้เช่นเดียวกับ Address Book และ Tasks หรือสามารถแจ้งหน้าเวปที่สามารถดูเอกสาร โดยตรง ได้จากการคลิกที่ชื่อ link ของ Document

|                                                         | https://zmmail.test.local/home/admin@test.local/Notebook/Page1 | sit - | Google | P |
|---------------------------------------------------------|----------------------------------------------------------------|-------|--------|---|
| Getting Started                                         |                                                                |       |        |   |
| ©Z Page1                                                |                                                                |       |        |   |
| Notebook<br>Pagel<br>py admin@test.local<br>nm@abu docl |                                                                |       |        |   |
|                                                         |                                                                |       |        |   |

#### Briefcase

เป็น Upload ไฟล์ขึ้นไปเก็บบน Web โดยสามารถ Share ไฟล์ที่ up ขึ้นไปให้ผู้ใช้อื่นๆ งานได้

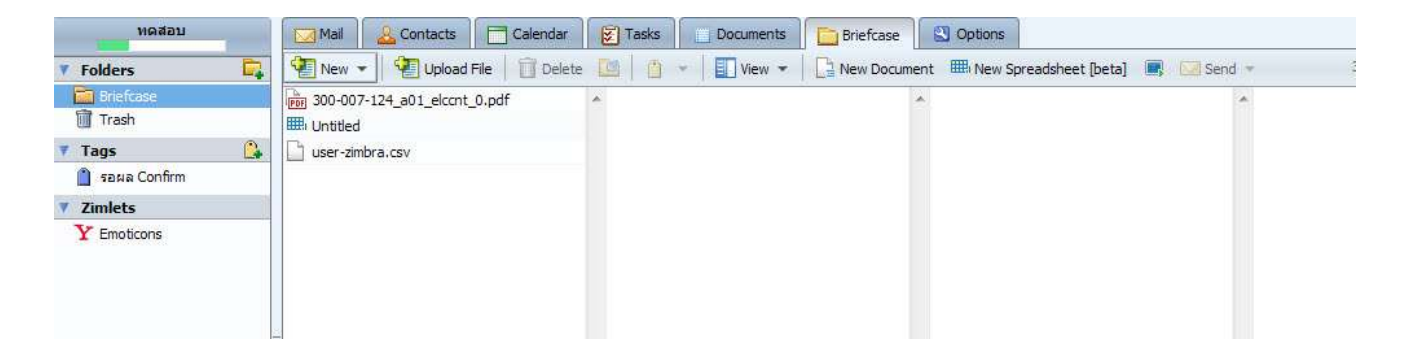

## <u>การ Upload ไฟล์</u>

1. จาก Tab Briefcase คลิก New จะมีหน้าต่าง Upload New File ขึ้นมา คลิก ปุ่มเรียกดู

| Upload New File       | e to Briefcase           |          |                          |
|-----------------------|--------------------------|----------|--------------------------|
| Choose one or more    | e files to upload:       |          |                          |
| File:                 |                          | เรียกดู~ | <u>Remove</u> <u>Add</u> |
| If a file already exi | sts with the same name:  | Ask Me 🔻 |                          |
| Note: Each attachm    | nent size limit is 10 MB |          |                          |
|                       |                          |          | OK Cancel                |
|                       |                          |          | Cancer                   |

#### 2. เลือกไฟล์ที่จะ Upload

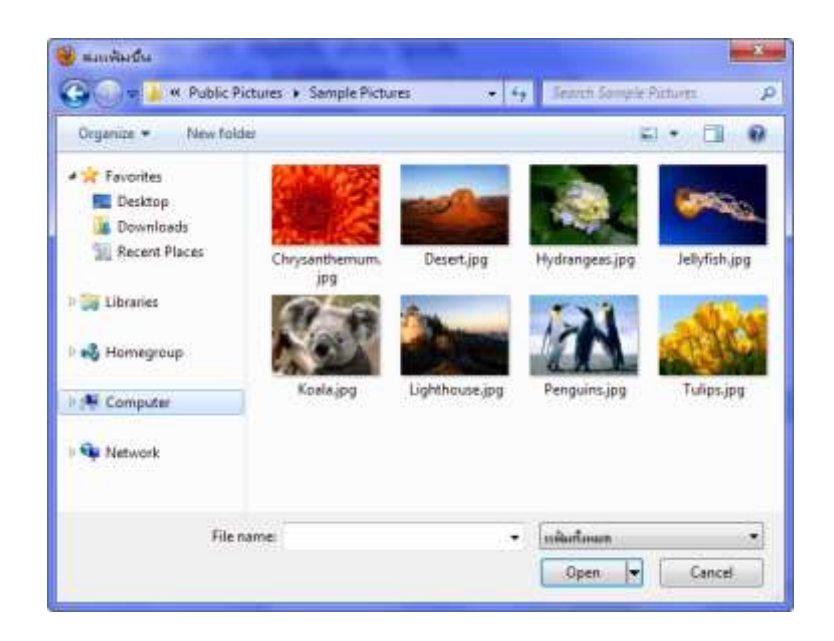

3. เมื่อเรียบร้อยให้กด OK

| Upload<br>Choose o   | New File to Briefcase<br>ne or more files to upload: |               |                |
|----------------------|------------------------------------------------------|---------------|----------------|
| File:<br>If a file a | C:\Users\Public\Pictures\Sample Pictu                | ) <u>Remo</u> | ive <u>Add</u> |
| Note: Ea             | ch attachment size limit is 10 MB                    |               |                |
|                      |                                                      | OK            | Cancel         |

4. จะมี ไฟล์ที่ up ขึ้นไปปรากฏขึ้นมา

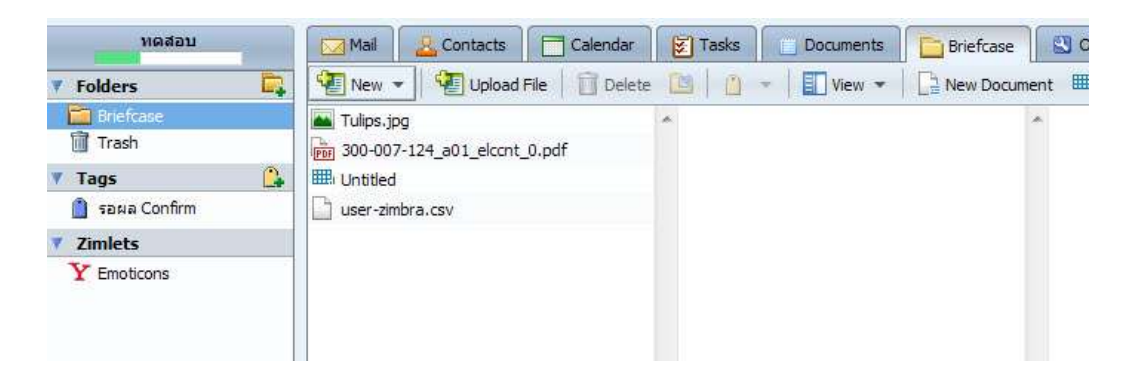

 สำหรับไฟล์ใน Briefcase สามารถแชร์ให้ผู้ใช้อื่นได้เช่นเดียวกับ Address Book, Tasks และ Documents โดยผู้ใช้อื่นที่ได้รับสิทธิ์ในการเข้าถึงไฟล์ สามารถ Download ไฟล์ใน Briefcase ได้ด้วยการคลิกขวาที่ชื่อไฟล์ และเลือก Download

| Zimbra                          |                |                                                      | Files * Search                                           |
|---------------------------------|----------------|------------------------------------------------------|----------------------------------------------------------|
| test01<br>118.8 K8 of unlimited | Mai 🙇 Adda     | ess Book 📄 Calendar 😢                                | Taska 🚺 Documenta 🛄 Briefo                               |
| T Folders                       | . New Up       | ond File 📋 Delete 📑                                  | - 🚺 View 💌 📑 New Docume                                  |
| Briefcase                       | ▲ Tufos.tog    | Coren                                                |                                                          |
| Tags 🚨                          | user-ambra.csv | E Dosmisad                                           | and a state of the second state                          |
| Zimlets                         |                | Send ink(s)  Send as attachment(s)  Create Side Show | n: Download<br>r: newsu's Briefcase<br>e: Text Documents |
|                                 |                | E lagrae +                                           | e: 1008                                                  |
|                                 |                | C Move (Del                                          | <sup>4</sup> d: Wednesday, June 22, 2011<br>11:37:21 AM  |
|                                 |                | Crea                                                 | sator: student01@test.local                              |
|                                 |                | Plodi                                                | fified: Wednesday, June 22, 2011<br>11:37:21 AM          |
|                                 |                | Hod                                                  | difient student01@test.local                             |

# 🗖 เพิ่มเติม

#### การใช้งาน Zimbra Mail ผ่าน Microsoft Outlook

สำหรับ Zimbra Mail จะสามารถใช้ Outlook ในการรับ-ส่ง Mail ได้โดยผ่าน POP3 โดยการ Config เพื่อใช้งานจะมี วิธีการดังนี้

1. เปิดโปรแกรม Microsoft Outlook

| File Edit View Go J                                                               | Tools Actions He   | ilp Adobe PDF         | _              | Type a question for help |
|-----------------------------------------------------------------------------------|--------------------|-----------------------|----------------|--------------------------|
| 998 - 6 5 B                                                                       | iend/Regelve + 111 | Search address blocks | 10 g ( @ pet ) | 0 9 9 ¥ 6 2 40           |
| Mail «                                                                            | 🧐 Personal         | Folders - Outlook 1   | oday           |                          |
| Favorite Folders ± Binbox (1) Sent Remi                                           |                    | 7 กรกฎาคม 2554        |                | Cystomize Outlook Today  |
| Mail Folders *                                                                    | Calendar           |                       | Tasks          | Plessages                |
| Alt Mail Bems *                                                                   |                    |                       |                | Inbos 11                 |
| Oeleted Bens (2<br>Orats<br>bibox (11)<br>Outbox<br>Outbox<br>Outbox<br>PSS Freds |                    |                       |                | OUER 0                   |
| Mall                                                                              | 1                  |                       |                |                          |
| Calendar                                                                          |                    |                       |                |                          |
| Contacts                                                                          |                    |                       |                |                          |
| Z Tasks                                                                           |                    |                       |                |                          |
| 😡 🛥 🗹 -                                                                           |                    |                       |                |                          |
| lone                                                                              |                    |                       |                |                          |

2. เลือก Tools > Account Settings

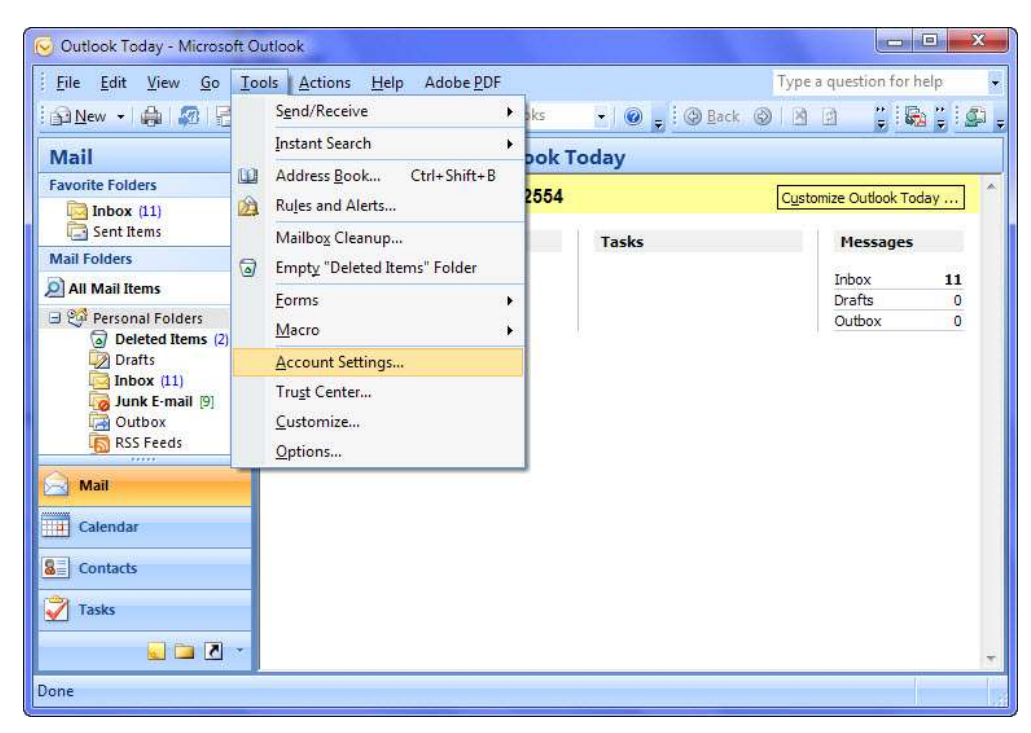

3. เลือก News > Microsoft Exchange, POP3, or HTTP > Next

| Choose | E-mail Service                                                                                                    | No. |
|--------|----------------------------------------------------------------------------------------------------|-----|
|        | Microsoft Exchange, POP3, IMAP, or HTTP                                                                                   |     |
|        | Connect to an e-mail account at your Internet service provider (ISP) or your<br>organization's Microsoft Exchange server. |     |
|        | 🕝 Other                                                                                                    |     |
|        | Connect to a server type shown below.                                                                                     |     |
|        | Fax Mail Transport<br>Outlook Mobile Service (Text Messaging)                                                             |     |
|        |                                                                                                    |     |
|        |                                                                                                    |     |
|        |                                                                                                    |     |
|        |                                                                                                    |     |

4. เลือก Manually configure server setting additional server types > Next

| ld New E-mail Accoun |                                                                 | ×      |
|----------------------|-----------------------------------------------------------------|--------|
| Auto Account Setu    |                                                                 | ×2     |
| Your Name:           |                                                                 |        |
| E-mail Address:      | Example: barbara Jankovic<br>Example: barbara@contoso.com       |        |
| Password:            |                                                                 |        |
|                      | Type the password your Internet service provider has given you. |        |
|                      |                                                                 |        |
| Manually configure s | erver settings or additional server types                       |        |
|                      | < Back Next >                                                   | Cancel |

5. เลือก Internet E-mail > Next

| Choose E- | mail Service                                                                           | Ť             |
|-----------|----------------------------------------------------------------------------------------|---------------|
| (6        | ) Internet E-mail                                                                      |               |
|           | Connect to your POP, IMAP, or HTTP server to send and receive e-mail messages.         |               |
| 0         | ) Microsoft Exchange                                                                   |               |
|           | Connect to Microsoft Exchange for access to your e-mail, calendar, contacts, faxes and | l voice mail. |
| e         | Other                                                                                  |               |
|           | Connect to a server type shown below.                                                  |               |
|           | Fax Mail Transport<br>Outlook Mobile Service (Text Messaging)                          |               |
|           |                                                                                        |               |
|           |                                                                                        |               |
|           |                                                                                        |               |

 ใส่รายละเอียด User, Mail ให้ครบ โดยในช่อง Incoming Mail และ Outgoing mail ให้ใส่เป็น webmail.crma.ac.th จากนั้นเลือก More Settings

| Each of these settings ar    | e required to get your e-mail accour | nt working.                                         |
|------------------------------|--------------------------------------|-----------------------------------------------------|
| User Information             |                                      | Test Account Settings                               |
| Your Name:                   | test01                               | After filling out the information on this screen, w |
| E-mail Address:              | test01@test.local                    | button below. (Requires network connection)         |
| Server Information           |                                      |                                                     |
| Account Type:                | POP3 👻                               | Test Account Settings                               |
| Incoming mail server:        | 192.168.1.69                         |                                                     |
| Outgoing mail server (SMTP): | 192.168.1.69                         |                                                     |
| Logon Information            |                                      |                                                     |
| User Name:                   | test01                               |                                                     |
| Password:                    | ******                               |                                                     |
| F F                          | Remember password                    |                                                     |
| Require logon using Secure   | Password Authentication (SPA)        | More Settings                                       |

7. ใส่รายละเอียดแต่ละ Tab ตามด้านล่างให้ครบ คลิก OK จะกลับไปหน้าก่อนหน้า

| General Outgoing Server Con                                                                                                    | recton Advanced                                                                                                    | General Outgoing Server Connection Advanced                                                                                                    |       |
|----------------------------------------------------------------------------------------------------|----------------------------------------------------------------------------------------------------|----------------------------------------------------------------------------------------------------|-------|
| Mail Account Type the name by which you w example: 'Work' or 'Moroant's [rest0 UBRestmail info Other Later Information Organization; Reply E-mail: | ant to refer to this account. For<br>Nail Server"                                                                                                    | My outgoing server (SMTP) requires authentication G Log on Lang Littler Turne Inst01 Dateword Request Sector Passood Authentication (SPA) C Log on to incoming mail server before sending mail |       |
|                                                                                                    | Internet E-mail Settings<br>General Outgoing Server Connect<br>Server Port Numbers<br>Incoming server (POP3): 999<br>(2) This server requires an end<br>Outgoing server (SHITP): 25<br>Use the following type of endry<br>Server Timeouts<br>Short (Internet): Long 1<br>Delivery<br>Composition of the server when server<br>Remove from server when server |                                                                                                    | Canod |
|                                                                                                    | L                                                                                                    | OK Gancal                                                                                                    |       |

8. คลิก Test Account Setting เพื่อทำการทดสอบการติดต่อของ User Account กับ Mail Server

| Internet E-mail Settings<br>Each of these settings ar | e required to get your e-mail accou | nt working.                                                                                    |
|-------------------------------------------------------|-------------------------------------|------------------------------------------------------------------------------------------------|
| User Information                                      |                                     | Test Account Settings                                                                          |
| /our Name:                                            | test01                              | After filling out the information on this screen, we                                           |
| E-mail Address:                                       | test01@test.local                   | recommend you test your account by clicking the<br>button below. (Requires network connection) |
| Server Information                                    |                                     | Test Account SetMark                                                                           |
| Account Type:                                         | POP3 👻                              | CLEAR HOUSE DECEMBER                                                                           |
| ncoming mail server:                                  | 192.168.1.69                        |                                                                                                |
| Outgoing mail server (SMTP):                          | 192.168.1.69                        |                                                                                                |
| Logon Information                                     | ······                              |                                                                                                |
| Jser Name:                                            | test01                              |                                                                                                |
| Password:                                             | *******                             |                                                                                                |
| I F                                                   | Remember password                   |                                                                                                |
| Require logon using Secure                            | Password Authentication (SPA)       | More Settings                                                                                  |
|                                                       |                                     | L                                                                                              |

9. หากขึ้น Completed ตามด้านล่างแสดงว่าสามารถใช้งาน Outlook รับส่ง Mail ได้

| ngratulations! All tests completed successfully. C                   | lick Close to continue. | Stop  |
|----------------------------------------------------------------------|-------------------------|-------|
|                                                                      |                         | Close |
| asks Errors                                                          | Status                  |       |
| ✓ Log onto incoming mail server (POP3)<br>✓ Send test e-mail message | Completed               |       |

10. เมื่อเรียบร้อยจะขึ้นตามด้านล่างให้ คลิก *Finish* เป็นอันเสร็จการ Config

| Change E-mail Account | and the second second second second second second second second second second second second second second second                             | -X- |
|-----------------------|----------------------------------------------------------------------------------------------------|-----|
|                       | Congratulations!<br>You have successfully entered all the information required to setup your account.<br>To close the wizard, click Prisits. |     |
|                       | < book. Finish                                                                                                    |     |